## -START OF DOCUMENT FOR GIFT RECIPIENT-

\*\*\*Go to www.bitgoldwallet.com for information on what bitcoin is and how to safely buy, use and store it, and how to choose a secure and memorable password\*\*\*

# **BITCOIN GIFT**

The files on this usb drive or emailed folder are a gift of bitcoins to you. Bitcoins are like real money and must be treated as such. Do not give anyone else access to these files at anytime. These bitcoins will be available for you to claim within the next 7 days, after which time if they are still unclaimed, they will be taken back for safe keeping.

# How to access your bitcoins

**Note:** The following steps are specifically for a Windows 7 operating system on a desktop or laptop computer, but you should be able to get it to work on most Windows operating systems and some other operating systems.

If you have received these files as an email attachment, then copy and paste all the files onto a usb drive, extract them onto the usb drive, and then open the pdf file from the usb drive. If you have received these files directly from a usb drive then simply open the pdf file with these instructions from there. After this...

# Step 1: Double click the 'electrum portable' program on the usb drive. Only open this program from the usb drive and do not copy or paste this program onto your computer.

Your pre-made electrum wallet file and bitcoin addresses will now be opened. If you are connected to the internet, you will be able to see your bitcoin balance. If you are not yet connected to the internet, then now is the time to connect to the internet.

# Step 2: Go to www.bitgoldwallet.com/method-1-online-wallet.html and create an online wallet account to send your bitcoins to.

Step 2:1: Follow the instructions on the website link above (steps 1 & 2 from the website link) to create your online wallet account.

Step 2.2: Once done, click on the account link on the webpage to find out your bitcoin receiving address for the online wallet account you just created. An example bitcoin wallet address is provided here so you know what it should look like: 14GnpasCvDyWRt2JzjEWp2KG2pLyrZDZcz.

# Step 3: Send the bitcoins to your newly registered online wallet account from the "electrum portable" program in order to 'claim' it. Once the bitcoins have been sent, they cannot be unsent.

Step 3:1: Open the 'electrum portable' program again containing your bitcoins (if you have closed the screen).

Step 3.2: Click on the 'Send' tab.

Step 3.3: Copy and paste your bitcoin receiving address from your newly registered online wallet into the part that says 'Pay to'.

Step 3.4: In the part which says 'Amount' click on 'Max' to prepare to send the entire balance.

Step 3.5: In the part beside 'Fee' scroll to an amount of your choosing. If unsure, leave it at the default setting. Then click on 'Preview' to see what the 'Transaction fee:' will be. Then click 'Close'.

Step 3.6: Click 'Send'.

Step 3.7: Now enter the **password** that was given to you when you received this gift in the part where it says 'Password'.

Step 3.8: Click 'OK'. And then close the 'electrum portable' program and remove the usb drive.

Your bitcoins are now being sent to your online wallet account created in Step 2 of this pdf file guide. Depending on your chosen 'Transaction fee' they should appear in your online wallet account within 30 minutes to 250 minutes (and possibly sooner). Once they are in your online wallet account, you can use them anyway you wish. For example, you can withdraw them into other forms of money (such as cash deposit into your bank account) by 'selling' them via the website; or you can spend them by sending them to online or other retailers which accept bitcoins. Or you can simply keep them in the wallet account for investment purposes.

Once the bitcoins appear in your online wallet account, then the electrum files on this usb drive or emailed folder will have no more financial value. You should delete these. Never re-use the electrum files or bitcoin addresses on this drive or folder (since the person who gave you the usb or emailed folder will also have access to these). If you would like to use the Electrum program to store your bitcoins, then create new wallet files by following the instructions on the website www.bitgoldwallet.com.

\*\*\*Go to www.bitgoldwallet.com for information on what bitcoin is and how to safely buy, use and store it, and how to choose a secure and memorable password\*\*\*

-END OF DOCUMENT FOR GIFT RECIPIENT-

# DISCLAIMER

The information presented in this document is presented as is, purely for information purposes. The authors and anyone involved in the making of this document accepts no liability whatsoever for any circumstance that may arise out of the information provided. We recommend the reader take personal responsibility and do their own research on the appropriate subjects.

...the notes below give you the instructions of how to create your own usb drive or email attachment containing real password protected bitcoins, which you can give as a gift to someone...

#### -START OF DOCUMENT FOR GIFT SENDER-

## INSTRUCTIONS OF HOW TO CREATE A USB DRIVE OR EMAILED FOLDER CONTAINING REAL PASSWORD PROTECTED BITCOINS, TO GIVE AS A GIFT TO SOMEONE

#### **IMPORTANT**

The **password** you use to secure the 'electrum portable' bitcoin wallet file should be difficult or impossible to guess. Aim for a password that is at least 20 characters long and contains both letters and numbers.

The password should also not be given to the person you are giving the bitcoin gift to in the same way as the password protected electrum files. This means that if you are giving the bitcoins to someone in the form of a **physical usb drive**, then you can either send the password to the recipient as an sms to their mobile phone or give it to them in separate piece of paper. You should not include the password on the usb drive.

If you have sent the bitcoin gift via an **email attachment,** then extra care needs to be taken. You must NEVER include the password anywhere in the email. Instead you should either phone the person and tell them the password, or you could send them the password via an encrypted messaging service (such as Whatsapp or Telegram secret chats).

## How to create your password protected bitcoin usb drive or email folder

**Note:** Both the usb and email version are essentially the same except for a few differences. For the email version, you will be required to compress or zip all the completed files (from the Usb) into a single file so you can upload it to your email address as a single file. If you do not know how to do this, then you cannot use the email version and should instead only use the usb version.

Step 1: Go to www.bitgoldwallet.com/method-3-cold-storage.html and follow Method 3: steps 1.1 – 1.5 and steps 1.7 - 5.9 to create your encrypted bitcoin usb drive and electrum wallet file. Usb No. 2 is your completed Usb drive which you can give as the gift. The electrum wallet file will be called 'default\_wallet'. Do not change the name of the file.

Step 2: Send your bitcoin gift amount to one of the bitcoin 'Receiving' addresses of the newly created 'Electrum portable' bitcoin wallet. If you do not yet have any bitcoins, then you will need to buy them. One way of doing this is by going to www.bitgoldwallet.com/how-to-buy-bitcoin.html and following the information from there.

# Step 3: Rename this pdf file with these instructions which you are reading right now into something such as "INSTRUCTIONS- BITCOIN GIFT FOR JANE SIMPSON" and then copy and paste it onto Usb No. 2.

Congratulations, you have created your completed Usb drive which you can now give as a gift to someone. Test that the files work properly by opening them in your regular computer and regular computer operating system first, before giving it to someone. Also, make sure you keep a backup copy of these files for yourself.

If you would like to email the files to someone instead, then you will need to zip or compress all the files on the usb into a single folder (using winzip or winrar or other similar program), before uploading and then emailing them.

#### -END OF DOCUMENT FOR GIFT SENDER-